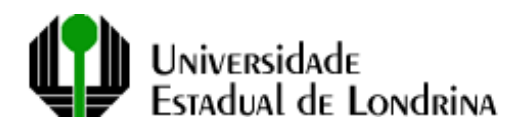

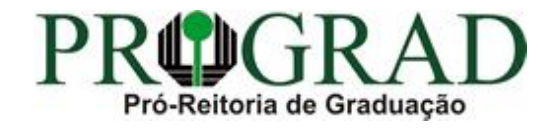

## TUTORIAL PARA GERAÇÃO DE RELATÓRIO DE ESTUDANTES MATRICULADOS POR DISCIPLINA, SÉRIE E CURSO COM DOCENTE

Sistema UEL

Acessar o Sistema UEL e clicar nas opções abaixo:

🔊 Sistemas UEL - Menu Principal - [MOMEN01]

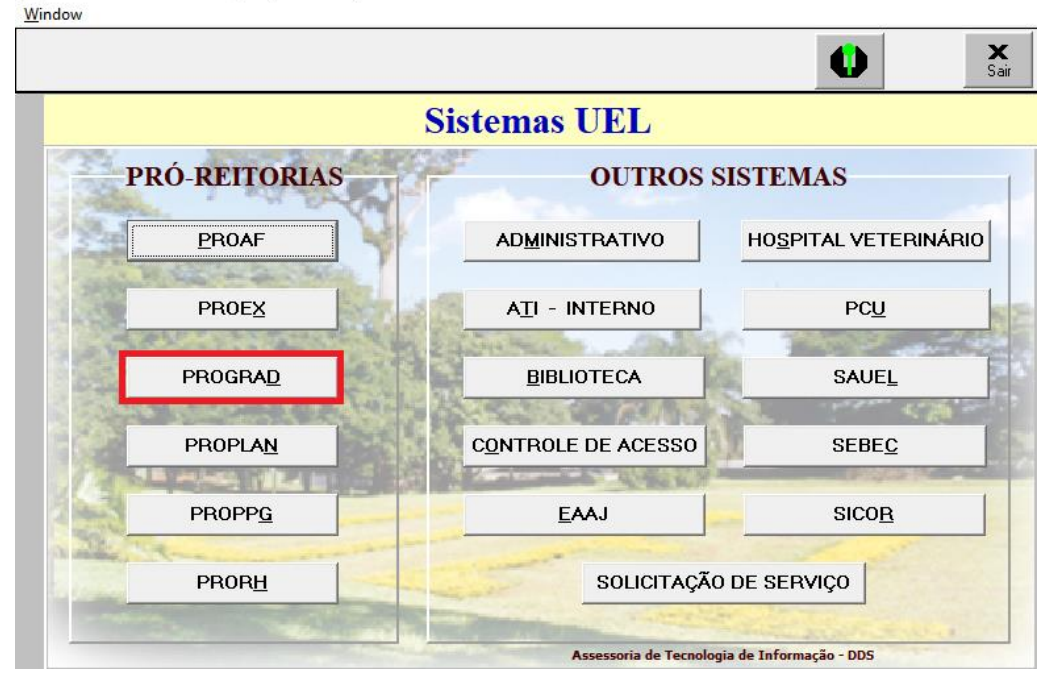

## 🔯 UEL - Menu CAE - [AGMEN01]

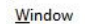

|                                                                                                    |                     | Sair    |
|----------------------------------------------------------------------------------------------------|---------------------|---------|
| Sistemas Pl                                                                                                    | ROGRAD              |         |
| Personal P                                                                                                    |                     |         |
| and the second second                                                                                                    |                     |         |
| Contraction and a local de la contraction de la contraction de la |                     |         |
| CONTROLE <u>A</u> CADÊMICO                                                                                                    | <u>C</u> ONVÊNIO    | 100     |
| CONTRACTOR SELLA SERVICE                                                                                                    | A REAL PROPERTY OF  |         |
| ESTÁGIO CUR                                                                                                    | RICULAR             | - Aller |
|                                                                                                    | Line and the second |         |
|                                                                                                    | And Aller Bull      |         |
|                                                                                                    |                     | 1       |

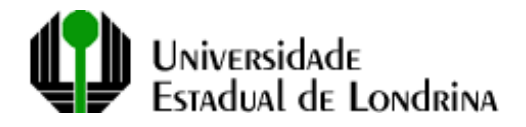

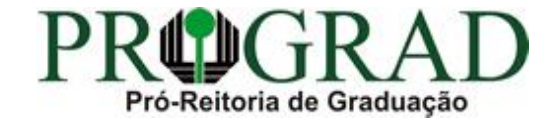

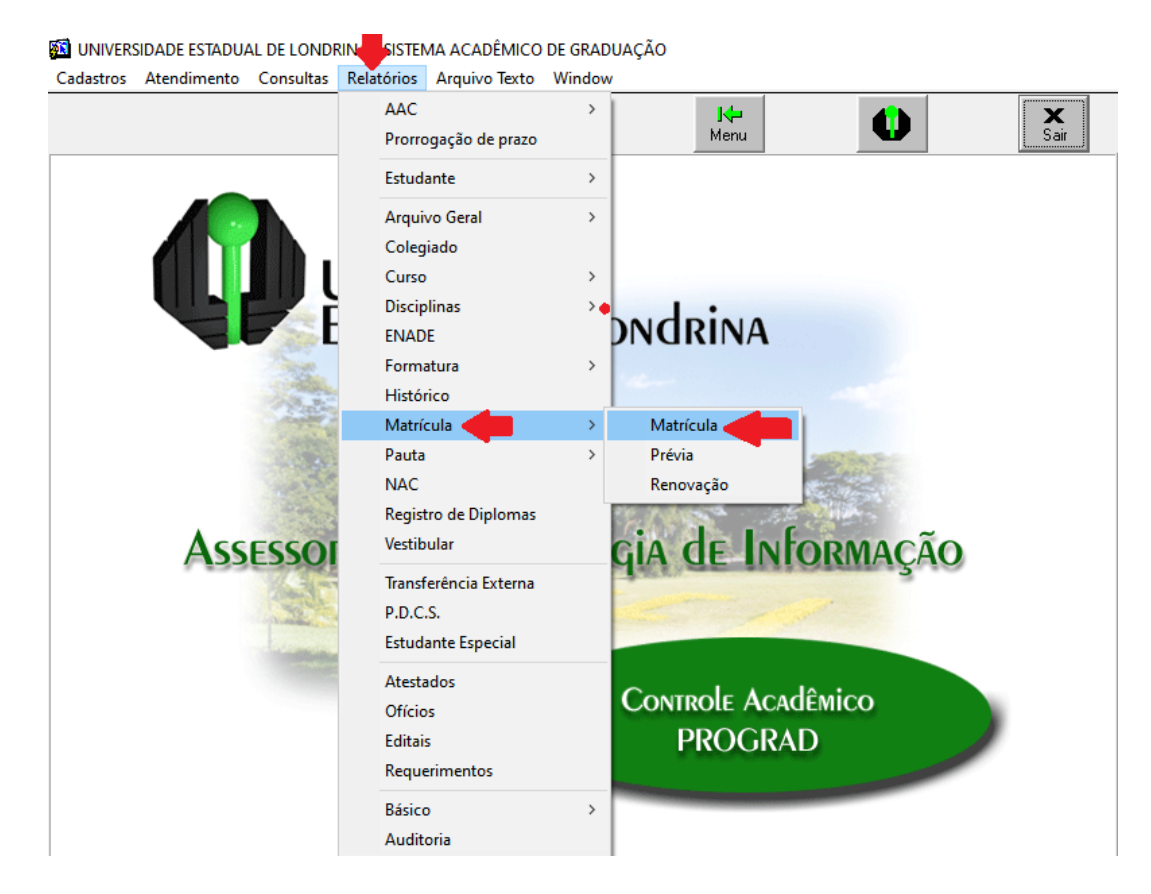

Clicar no primeiro campo (Relatório) e no botão que aparecerá à direita:

🔯 UNIVERSIDADE ESTADUAL DE LONDRINA - SISTEMA ACADÊMICO DE GRADUAÇÃO - [AGRMT01]

| <u>W</u> indow                                |                                            |       |  |  |  |  |  |
|-----------------------------------------------|--------------------------------------------|-------|--|--|--|--|--|
| Exec.                                         | Limpa                                      | Fecha |  |  |  |  |  |
|                                               | Emissão de Relatórios da Matrícula         |       |  |  |  |  |  |
| Relatório:                                    | I                                          | Ô     |  |  |  |  |  |
| Ano/Semestre:                                 | 2021 / Ano/Semestre da Renovação: / Série: |       |  |  |  |  |  |
| Sigla do centro:                              |                                            |       |  |  |  |  |  |
| Curso:                                        |                                            |       |  |  |  |  |  |
| Currículo                                     | Habilitação:                               |       |  |  |  |  |  |
| Disciplina:                                   |                                            |       |  |  |  |  |  |
| Turma:                                        | Área:                                      |       |  |  |  |  |  |
| Aluno:                                        |                                            |       |  |  |  |  |  |
| Classificação:                                | Regime:                                    |       |  |  |  |  |  |
| Data da Geração:                              | Matrículas:                                |       |  |  |  |  |  |
| Possibilidades para<br>emissão do relatório : |                                            |       |  |  |  |  |  |
|                                               |                                            |       |  |  |  |  |  |
|                                               |                                            |       |  |  |  |  |  |

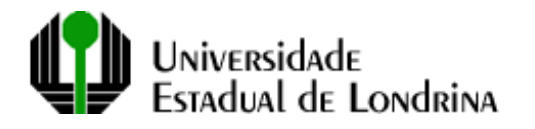

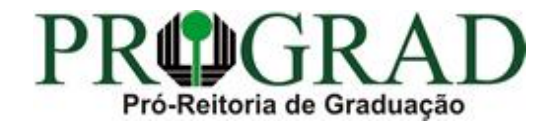

Na janela que aparece, digitar "87" à direita do símbolo "%" (campo 1), clicar no botão "Find" para filtrar os resultados (campo 2), selecionar a opção DISC/TURMA COM DOCENTE E MATRIC POR CURSO/SERIE (AGMAT87) (3) e clicar em "OK" (4):

|                                              | <b>V</b>            |               |                     |            |                  |       |
|----------------------------------------------|---------------------|---------------|---------------------|------------|------------------|-------|
| ixec.                                        | impa                |               |                     |            |                  | Fecha |
|                                              | Emis                | são de R      | elatórios da        | Matrícula  |                  |       |
| Relatório:                                   |                     |               |                     |            |                  | Ê     |
| Ano/Semestre: 2                              | Lista de Relatórios | ;             |                     |            | × <sub>Sér</sub> | ie:   |
| Sigla do centro:                             | Find <b>1</b>       | %87           |                     |            |                  |       |
| Curso:                                       |                     |               |                     |            |                  |       |
| Currículo:                                   |                     | M DUCENTE E M | ATRIC FOR CORSU/SER | NE AGMATO7 |                  |       |
| Disciplina:                                  |                     |               |                     |            |                  |       |
| Turma:                                       |                     |               |                     |            | ~                |       |
| Aluno:                                       | •                   |               |                     |            |                  |       |
| Classificação:                               | 2 Find              |               | 4 ок                |            | Cancel           |       |
| Data da Geração: 🗌                           |                     |               |                     |            |                  |       |
| Possibilidades para<br>missão do relatório : |                     |               |                     |            |                  |       |
|                                              |                     |               |                     |            |                  |       |
|                                              |                     |               |                     |            |                  |       |

Preencher os campos: Ano/Semestre (campo 1, informar somente o ano letivo), Curso (campo 2) e clicar no botão Exec (3).

Se desejar, poderá preencher outros campos, conforme o quadro Possibilidades para emissão de relatório (4):

| <u>W</u> i | UNIVERSIDADE ESTADUAI<br>ndow                      | . DE LONDRINA - SISTEMA ACADEMICO DE GRADUAÇÃO - [AGRMT01]                                                                                                    |         |       |
|------------|----------------------------------------------------|----------------------------------------------------------------------------------------------------|---------|-------|
| 3          | Exec.                                              | No. 10 August August Au |         | Fecha |
|            |                                                    | Emissão de Relatórios da Matrícula                                                                                                    |         |       |
|            | Relatório:                                         | DISC/TURMA COM DOCENTE E MATRIC POR CURSO/SERIE                                                                                                    |         |       |
|            | 1 Ano/Semestre:                                    | 2020 / Ano/Semestre da Renovação: /                                                                                                    | Série:  |       |
|            | Sigla do centro:                                   |                                                                                                    |         |       |
|            | 2 Curso:                                           | 033 PEDAGOGIA                                                                                                    | NOTURNO |       |
|            | Currículo:                                         | / Habilitação:                                                                                                    |         |       |
|            | Disciplina:                                        |                                                                                                    |         |       |
|            | Turma:                                             | Área:                                                                                                    |         |       |
|            | Aluno:                                             |                                                                                                    |         |       |
|            | Classificação:                                     | Regime:                                                                                                    |         |       |
|            | Data da Geração:                                   | Matrículas:                                                                                                    |         |       |
|            | Possibilidades para<br>emissão do relatório :<br>4 | OBRIGATÓRIO: ANO;<br>OPCIONAIS: SEMESTRE, CURSO, DISCIPLINA, SÉRIE                                                                                                    |         |       |

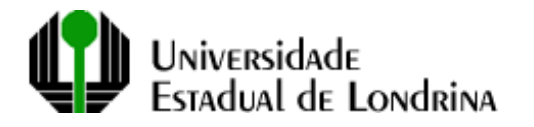

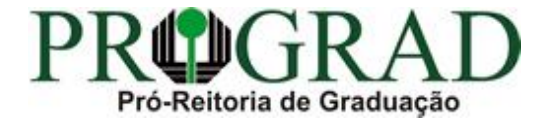

Será exibido o relatório, conforme o exemplo abaixo, contendo a relações dos estudantes, separados por série e turma:

| MAT87: Previewer                       |                                                               |             |                                         |
|----------------------------------------|---------------------------------------------------------------|-------------|-----------------------------------------|
| <u>V</u> iew <u>H</u> elp              |                                                               |             |                                         |
| ; 🔁   🖻 🗙   🗯                          | ) 🔍   II I ▶ ▶   Page: 1   ?                                  |             |                                         |
| Universit<br>Pró-Reiro<br>Divisio de A | dade Estadual de Londrina<br>ria de Graduação<br>poio Técnico |             | Pág. 0001 0134<br>16/04/2021<br>AGMAT87 |
| ALUNOS M                               | ATRICULADOS POR DISCIPLINA/TURMA CO                           | M DOCENTE P | OR CURSO POR SÉRIE                      |
| Curso: 033-PEDA                        | GOGIA - NOTURNO                                               |             |                                         |
| Série: 1                               |                                                               |             |                                         |
| Disciplina : 1EDU0                     | 31 FILOSOFIA E EDUCAÇÃO: ANTROPOLOGIA                         |             |                                         |
| Turma: 1000                            | Ano/sem: 2020/1                                               |             |                                         |
| Resp Docente                           |                                                               | Data Inicio | Data Término                            |
| SIM                                    | CLAUSING? LINE DE MULTIN                                      | 21/09/2020  | 18/12/2020                              |
| Matricula                              | Nome                                                          |             |                                         |
| Distances in the                       | analyzing and an entry second                                 |             |                                         |
|                                        |                                                               | Total: 1    |                                         |
| Turma: 2000                            | Ano/sem: 2020/1                                               |             |                                         |
| Resp Docente                           |                                                               | Data Inicio | Data Término                            |
| 18 10-100                              | ROLE CONCEPTION AND ADDRESS                                   | 02/03/2020  | 11/07/2020                              |
| Matricula                              | Nome                                                          |             |                                         |
| Supervised by                          | strateging a data spectra sectors                             |             |                                         |
| sectors in sectors in                  | CONTRACTOR LABORATION & REPORT                                |             |                                         |
|                                        | the reaction of the second second second                      |             |                                         |
|                                        |                                                               | Total:      | 17                                      |
|                                        |                                                               | Total: 4    |                                         |

Para salvar em PDF, após gerar o relatório, basta clicar em File, Generate to File, PDF e no botão Salvar.

| B A  | GDAC53                               | 3: Previewe   | er |                                                  |
|------|--------------------------------------|---------------|----|--------------------------------------------------|
| File | View                                 | Help          |    |                                                  |
|      | Page So<br>Print<br>Mail<br>Distribu | etup          |    | Londrina                                         |
|      | Genera                               | te to File    | >  | PDF                                              |
|      | Curs<br>Série                        | o: 106<br>e:1 | -  | HTML 31<br>HTML Style Sheet<br>RTF<br>Postscript |
|      | Matr                                 | icula         | Es | Delimited                                        |
|      | 20200                                | 01060019      | AL | XML                                              |
|      | 20200                                | 01060462      | BE |                                                  |

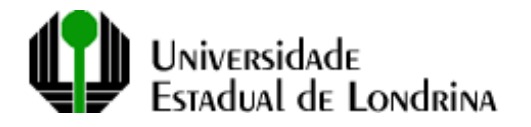

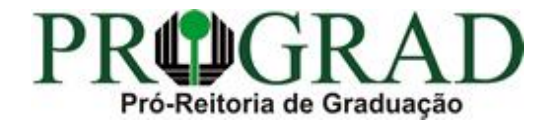

Sugerimos que salve o relatório na Área de Trabalho ou na pasta Downloads para que seja mais fácil localizá-lo:

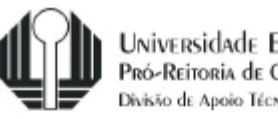

Universidade Estadual de Londrina Pró-Reitoria de Graduação Divisão de Apoio Técnico

## ALUNOS MATRICULADOS POR DISCIPLINA/TURMA COM DO

| Série | e: 1          |                  |                  |            |                 |    |
|-------|---------------|------------------|------------------|------------|-----------------|----|
| Disci | 😼 Save        |                  | ~~~~~            |            |                 | ×  |
| Turn  | Salvar em:    | Area de Trabalho | <b>•</b>         | 🗢 🗈 🤺      | <b></b>         |    |
| Resp  |               | ^                |                  |            |                 | D  |
| SIM   | Nome          |                  |                  | Data de mo | dificação       | 2  |
| Matr  |               | Nenhum item      | corresponde à pe | esquisa.   |                 |    |
| 2020  |               |                  |                  |            |                 |    |
|       |               |                  |                  |            |                 |    |
|       |               |                  |                  |            |                 |    |
| Turn  | /             |                  |                  |            |                 |    |
| Res   |               |                  |                  |            |                 | D  |
| SIM   | <u>N</u> ome: | AGMAT87.pdf      |                  |            | Sa <u>l</u> var | 0: |
| Matr  | <u>T</u> ipo: | PDF (*.PDF)      | -                | -          | <u>C</u> ancel  |    |
| 2020  | 00000004      |                  |                  |            |                 |    |

## Curso: 033-PEDAGOGIA - NOTURNO